## *i.LON®600* LONWORKS®/IP Server

# Quick Start Guide

#### Install the *i*.LON 600 software

- Insert the *i*.LON 600 CD into your PC. If the installation program fails to start, navigate to your CD-ROM drive and double-click *setup.exe*.
- 2. Follow the instructions in the Setup Wizard.

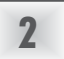

### Connect the *i*.LON 600 hardware directly to your PC using an Ethernet cable

- If your PC is not on the 192.168.1.0 subnet, open a DOS command prompt and issue the following command: route add 192.168.1.0 mask 255.255.255.0 %computername% Your PC may also need a static IP address.
- 2. Open Internet Explorer and enter the following URL: 192.168.1.222 (the *i*.LON 600 default IP address)
- 3. Click TCP/IP in the Setup menu.

|                             | SETUP NEL                           | P HOME                                          |
|-----------------------------|-------------------------------------|-------------------------------------------------|
|                             | TCP/IP                              |                                                 |
| >/1P                        | Property                            | Value                                           |
| Works ®                     | Ethernet MAC address                | 00-D0-71-00-A6-1E                               |
| curity<br>stem Info<br>boot | C Automatically obtain IP address * | Manually configure IP settings *                |
| tory Defaults               | IP address *                        | 10 2 11 180                                     |
|                             | Subnet mask *                       | 255 255 0 0                                     |
|                             | Default sateway*                    | 10 2 0 1                                        |
|                             | Web server port *                   | 80                                              |
|                             | FTP server port *                   | 21                                              |
|                             | Host name *                         | LI ON600                                        |
|                             | Time server 1 **                    | 0.0.0.0                                         |
|                             | Time server 2 **                    | 0.0.0.0:0                                       |
|                             | Time of last SNTP sync              | Unknown                                         |
|                             | Time zone **                        | (GMT-08:00) Pacific Time (US & Canada); Tijuana |
|                             | Date and local time                 | WED 2003 SEP • 24 • 13 : 24                     |

- 4. Enter ilon in the User Name and ilon in the Password fields and click **OK**.
- 5. Enter a new set of TCP/IP parameters.
- 6. Click Submit.
- 7. Reboot your *i*.LON 600 for the parameters to take effect.
- 8. Connect the *i*.LON 600 to your network.

### Routing LonTalk® Over IP

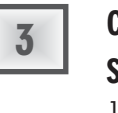

4

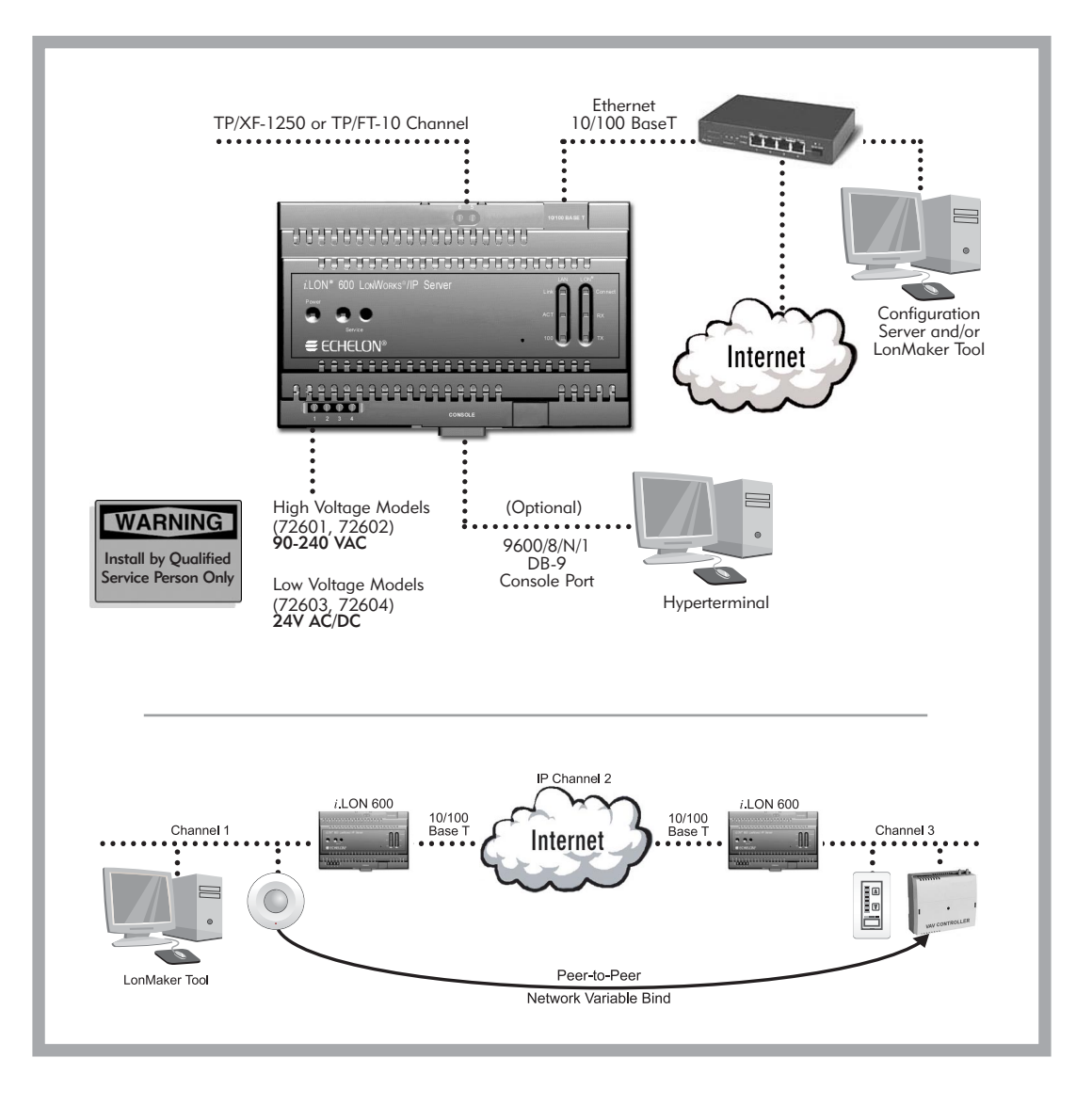

This quick start is available in video form on the i.LON 600 LONWORKS/IP Server distribution CD under the \VIDEOS subdirectory.

### www.echelon.com/ilon www.echelon.com/support

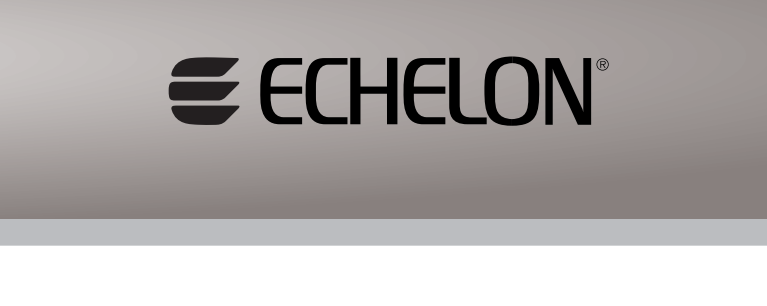

## Create the LonWorks/IP channel using the Configuration Server

 Click Start | Programs | Echelon i.LON 600 | LONWORKS-IP Configuration Server. The Configuration Server should automatically detect and display the IP address of your PC.

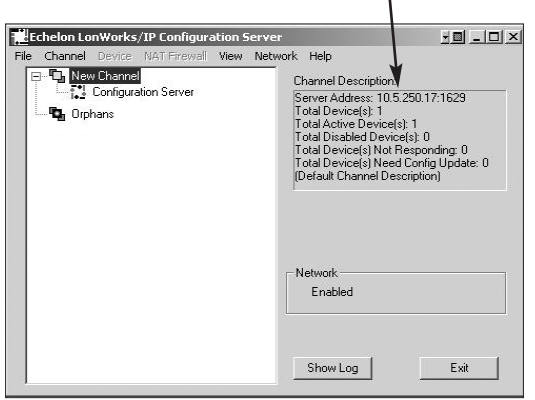

- 2. Add your *i*.LON 600 device to the LONWORKS/IP channel by right clicking on *New Channel* in the device tree and selecting *New Device*. Enter a name for your *i*.LON.
- Double click the entry created in step 2 and enter the IP address & time zone for your *i*.LON in the dialog provided.
- 4. Repeat steps 2 & 3 for all *i*.LONs in your LONWORKS/IP channel.
- 5. When all devices have been added to the device tree, right click on *New Channel* and select *Update Members*.
- 6. Verify that all icons representing *i*.LON 600 devices turn green.

### Create a new network using the LonMaker™ Tool

 With the configuration server still running in the background, start the LonMaker tool and create a new network drawing.

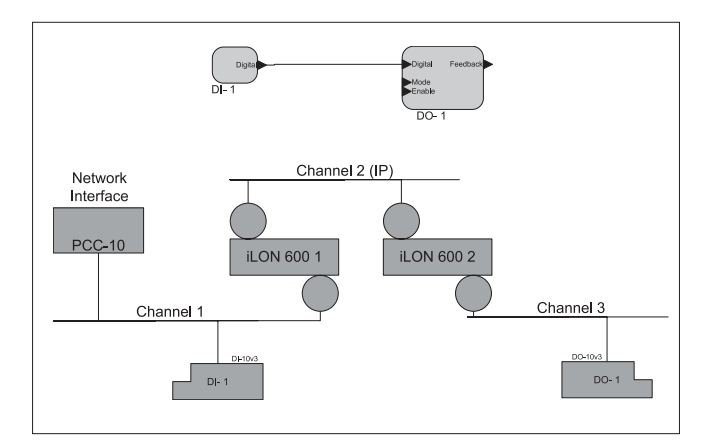

## *i.LON®600* LONWORKS\*/IP Server

# Quick Start Guide

#### Install the *i*.LON 600 software

- 1. Insert the *i*.LON 600 CD into your PC. If the installation program fails to start, navigate to your CD-ROM drive and double-click *setup.exe*.
- 2. Follow the instructions in the Setup Wizard.

## Connect the *i*.LON 600 hardware directly to your PC using an Ethernet cable

- If your PC is not on the 192.168.1.0 subnet, open a DOS command prompt and issue the following command: route add 192.168.1.0 mask 255.255.255.0 %computername% Your PC may also need a static IP address.
- 2. Open Internet Explorer and enter the following URL: 192.168.1.222 (the *i*.LON 600 default IP address) Your PC may also need a static IP address.
- 3. Click TCP/IP in the Setup menu.

|               | SETUP HEL                              | P HONE                                          |
|---------------|----------------------------------------|-------------------------------------------------|
|               | TCP/IP                                 |                                                 |
|               |                                        |                                                 |
| TP<br>Lanes ® | Property                               | Value                                           |
| rity          | Ethernet MAC address                   | 00-00-71-00-A6-1E                               |
| em Info<br>ot | C Automatically obtain IP<br>address * | Annually configure IP settings*                 |
| ary Defaults  | IP address *                           | 10 2 11 180                                     |
|               | Subnet mask*                           | 255 255 0 0                                     |
|               | Default gateway *                      | 10 2 0 1                                        |
|               | Web server port *                      | 80                                              |
|               | FTP server port *                      | 21                                              |
|               | Host name *                            | ILON600                                         |
|               | Time server 1 **                       | 0.0.0.0:0                                       |
|               | Time server 2 **                       | 0.0.0.0:0                                       |
|               | Time of last SNTP sync                 | Unknown                                         |
|               | Time zone **                           | (GMT-08:00) Pacific Time (US & Canada); Tijuana |
|               | Date and local time                    | WED 2003 SEP 24 13 : 24 :                       |

- 4. Enter ilon in the User Name and ilon in the Password fields and click **OK**.
- 5. Enter a new set of TCP/IP parameters.
- 6. Click Submit.
- 7. Reboot your *i*.LON 600 for the parameters to take effect.
- 8. Connect the *i*.LON 600 to your network.

### Create a local LonWorks/IP Interface

- 1. Click Start | Settings | Control Panel | LONWORKS/IP Channel Interface and run the LONWORKS/IP Channel Interface control panel applet.
- Click the *Add* button. Enter a name for your PC (note that the IP address and port have already been filled in for you).

| IF Name          | IP Address   | IP Port |
|------------------|--------------|---------|
| myvni            | 10. 5.250.17 | 1628    |
|                  |              |         |
|                  |              |         |
|                  | . 1          | 1 .     |
| A0               | • Eait       | Hemove  |
| Time Server      |              |         |
| Server Address 1 | Server Add   | ress 2  |
| 0011011100001    |              |         |
|                  | ·            |         |

Using the *i*.LON 600 as a Network Interface

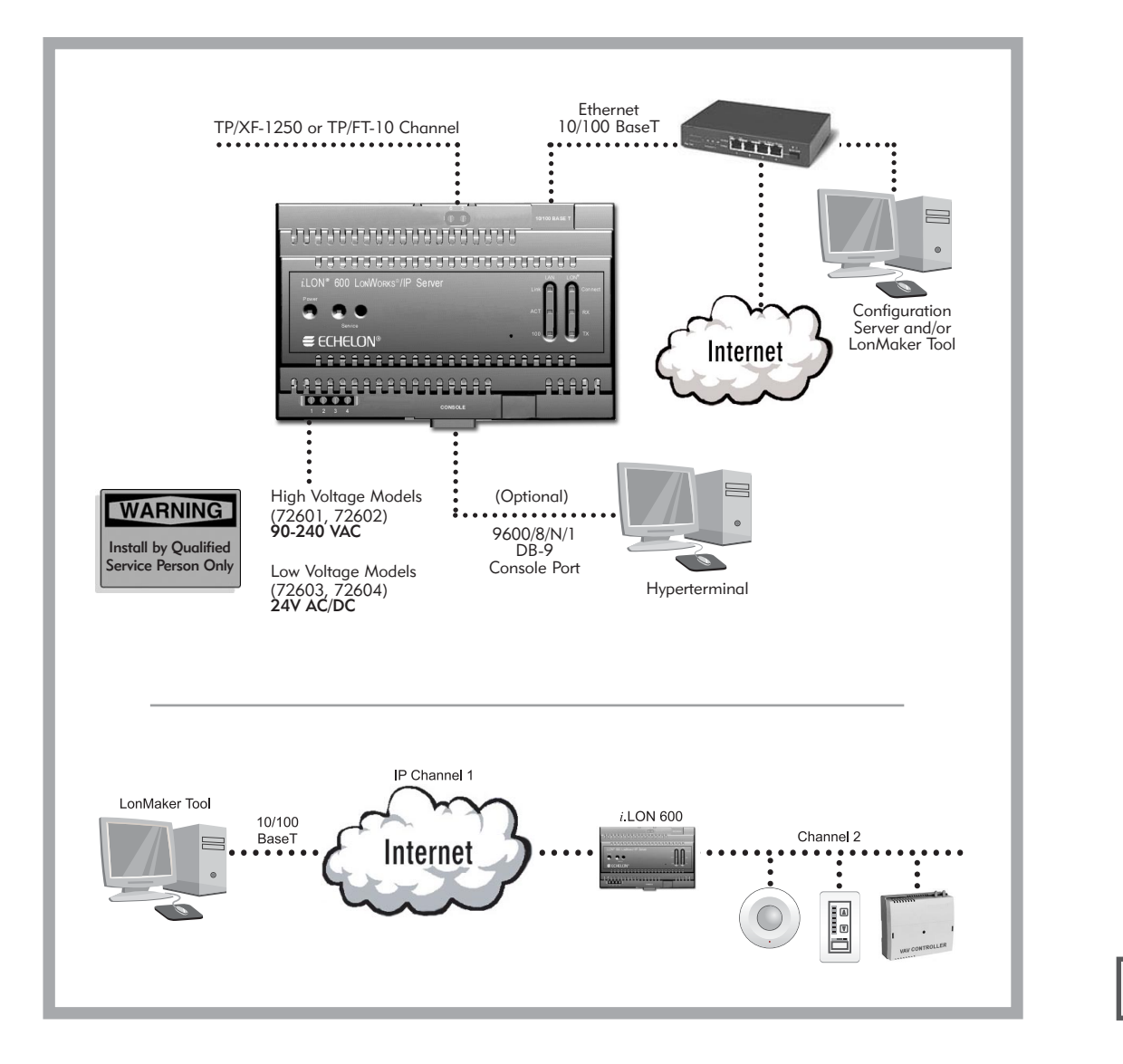

This quick start is available in video form on the i.LON 600 LONWORKS/IP Server distribution CD under the \VIDEOS subdirectory.

> www.echelon.com/ilon www.echelon.com/support

3

2

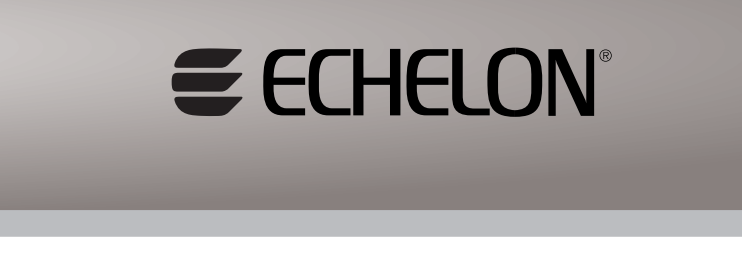

## Create the LonWorks/IP channel using the Configuration Server

4

5

1. Click **START** | **PROGRAMS** | **Echelon** *i*.**LON 600** | **LONWORKS-IP Configuration Server**. The Configuration Server should automatically detect and display the IP address of your PC.

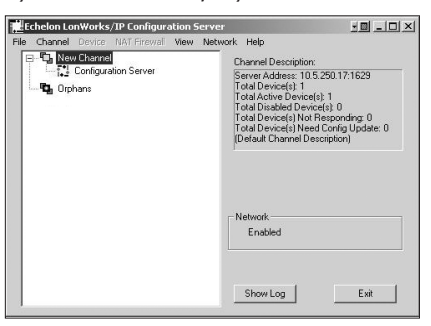

2. If your network management tool uses LNS<sup>®</sup> 3.0x, doubleclick **New Channel** and select **Backward Compatible**.

| Channel Mode                           |
|----------------------------------------|
| Backward Compatible                    |
| (required for i.LON 1000 and LNS 3.0x) |
| C Standard EIA-852                     |
| C Extended Firewall Support            |
|                                        |

- 3. Add your *i*.LON 600 device to the LONWORKS/IP channel by right clicking on *New Channel* in the device tree and selecting *New Device*. Enter a name for your *i*.LON.
- 4. Double click the entry created in step 3 and enter the IP address & time zone for your *i*.LON in the dialog provided.
- Repeat steps 3 & 4 to add your PC. (The configuration server treats a PC with a local LONWORKS/IP interface in the same way it treats an *i*.LON 600.)
- 6. When all devices have been added to the device tree, right click on *New Channel* and select *Update Members*.
- 7. Verify that the icons representing *i*.LON 600 and PC turn green. If the PC's icon does not turn green, open the LonMaker<sup>™</sup> tool using the local LONWORKS/IP interface as the network interface and repeat step 6.

### Create a new network using the LonMaker Tool

 With the configuration server still running in the background, start the LonMaker tool and create a new network drawing. (Be sure to select the interface "myvni" that you created in section 3 as your network interface.)

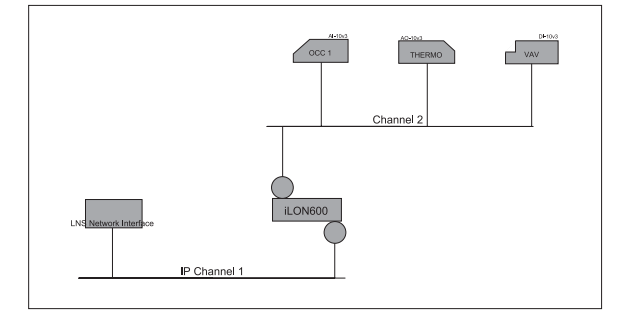